## New York Personal Income Tax Extensions

### **New York Extension Payment:**

You can make a New York extension payment through online

Click on the below link

https://my.ny.gov/LoginV4/login.xhtml?APP=nyappdtf

### Steps 1:

Login by entering your New York state login credentials (create a login if not having an account).

| Secure Access to New York State Services Username         |
|-----------------------------------------------------------|
| Password                                                  |
| Sign In                                                   |
| Forgot Username? or Forgot Password?<br>Create an Account |
| Need help? Get Assistance                                 |

Step 2: Click on tax online services.

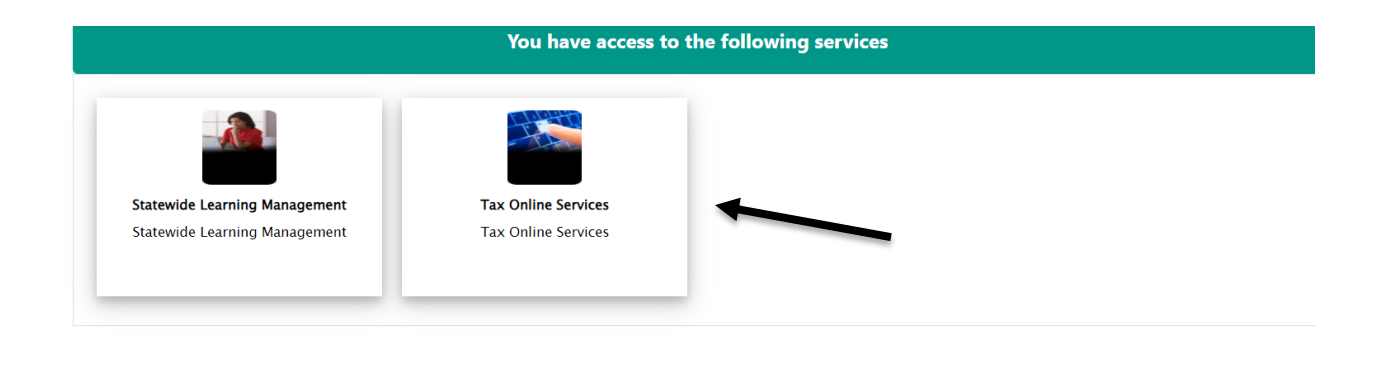

**Step 3:** Click on Services and select make a payment under Payments, Bills and notices.

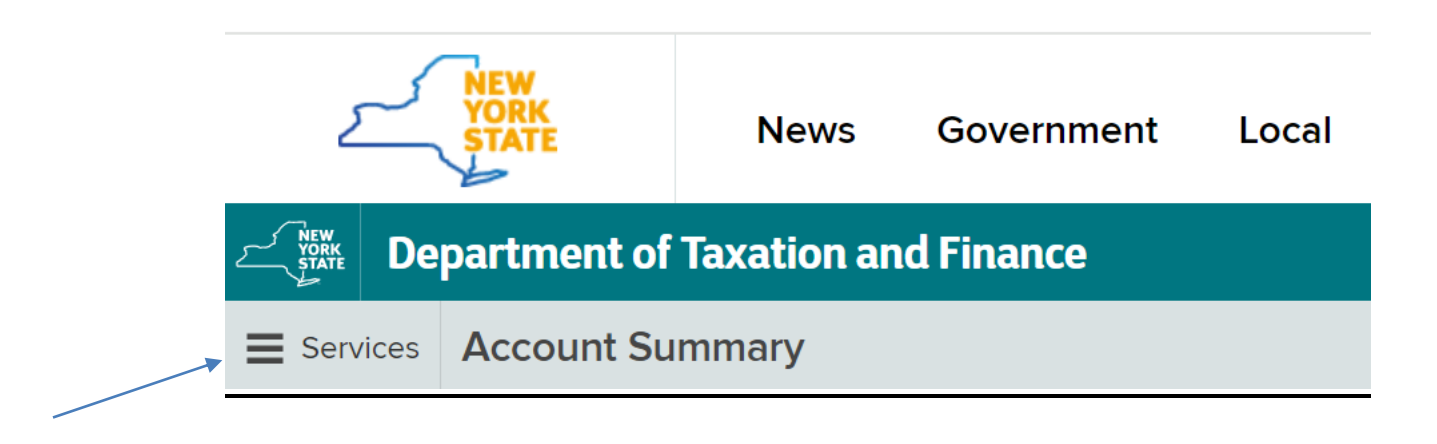

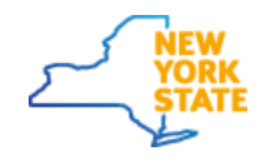

News

×

## **Department of Taxation and**

### Filter

### Account

Account summary
 Tax professional summary

### Services

Frequently used

Payments, bills and notices

Make a payment

Installment payment agreement

Offer in compromise

Pay an open audit case

View and print your statement

www.ny.Wiew and cancel scheduled payments

# Step 4: Select the payment type as "Pay my extension" from the drop down.

#### Make a Different Payment

| Choose a payment type and select <b>Continue</b> . |
|----------------------------------------------------|
| * Required field                                   |
| Select payment type                                |
| I want to:* Pay my extension v                     |
| Back Continue                                      |

# Step 5: Fill the below information and mention the due amount.

#### Personal Income Tax Extension Payment

Complete the following information and select **Continue**.

| <ul> <li>Required field</li> <li>Select to learn more about a particular field</li> </ul> |                  |
|-------------------------------------------------------------------------------------------|------------------|
| Filing and payment details                                                                |                  |
| Filer type:*                                                                              | Individual ~     |
| Taxes you are subject to:*                                                                | New York State V |
| Payment amount (\$):*                                                                     |                  |
| Back                                                                                      | Continue         |

## Step 6: Select the payment method and submit your payment for extension.

#### Select Your Payment Method

Select your payment method below.

| Pay from bank account                                                                                                    |  |  |  |
|----------------------------------------------------------------------------------------------------|--|--|--|
| By selecting Pay from Bank Account, the amount due will be paid with a direct debit from a checking or savings account. Please note, we will only debit the account for the amount authorized in this transaction. Monitor the bank account to verify that the payment is successful.                                                                                                    |  |  |  |
| Pay from Bank Account                                                                                                    |  |  |  |
| Pay by credit card or debit card                                                                                                    |  |  |  |
| By selecting <b>Pay by Card</b> , the cardholder can pay the amount due by MasterCard, Visa, American Express, or Discover Card. There is a 2.20% convenience fee charged by the card service provider to cover the cost of providing this service. No part of the convenience fee goes to New York State. The payment to New York State and convenience fee will appear as two separate charges on the cardholder statement. |  |  |  |
| Convenience fee (\$): 0.02                                                                                                    |  |  |  |
| Pay by Card                                                                                                    |  |  |  |

## Alternate way of Payment:

- Form IT-370-V (Mail Voucher Form IT-370-V along with check to the department).